# S-PLUS for Linux/Unix Version 8.2

# インストールガイド/リリースノート

1. S-PLUS V8.2 のライセンスマネージメント

2. S-PLUS V8.2 のインストール

3. S-PLUS V8.2 の新機能と改良点

- 4. 判明している問題点
- 5. サポートしているアドオンモジュール
- 6. S-PLUS のヘルプ
- 7. RとS-PLUS
- 8. S-PLUS for Linux/Solaris を Windows から使う
- 9. S-PLUS に関する問い合わせ先

# 【製品名称に関して】

TIBCO Software Inc. による Insightful Corp. の吸収合併により、正確 な製品名称は「TIBCO Spotfire S+8.2」となりました。

本書内では、分かりやすさのために、従来に準じた「S-PLUS V8.2」の 表記を用いますが、正式名称は上記の通りとなります。

# 1. S-PLUS V8.2 のライセンスマネージメント

S-PLUS V8.0 までは、FLEXnet ライセンスマネージャによりライセンス管理が行われてい ました。FLEXnet に関連するインストール時のトラブル等で、いくつかのお客様にご不便 をお掛けした問題を解決するために、S-PLUS V8.1 より、<u>FLEXnet によるシステム上のラ</u> イセンスマネージメントを中止しました。

S-PLUS V8.1 のインストールと利用にあたっては、ライセンスキーの取得を含む、ライセ ンスマネージャの設定は必要ありません。

#### S-PLUS V8.2 は、ライセンス購入時の使用権許諾条件に従ってご利用ください。

※なお、TIBCO Software Inc. からの情報によると、S-PLUS の将来のバージョンに於いて、別種のライセンスマネージャの搭載を計画しているとのことです。

# 2. S-PLUS V8.2 のインストール

# 2.1. サポートしているシステム環境

S-PLUS V8.1 for Linux/Unix は次のプラットフォームをサポートしています。

- Solaris 2.8, 2.9, 2.10 (SPARC CPU) 32bit
- ・ Red Hat Enterprise Linux WS 4 and 5(x86, x64 アーキテクチャ) 32bit or 64bit
- ・ SUSE Linux Enterprise 10 SP2(x86, x64 アーキテクチャ) 32bit or 64bit

(最小システム構成)

- メモリ:コマンドラインで利用の場合は 60MB 以上、Java GUI を利用する場合はさらに加えて 100MB 以上のメモリが必要です。(これは起動のための最低限のメモリ必要量で、利用するデータの大きさその他、利用状況によりこれ以上必要です。)
- ディスク: 500MB 以上必要です。

これは起動のための最低限のメモリおよびディスクの必要量で、利用するデータの大きさ その他、利用状況によりこれ以上必要です。 (GUI の利用に関しては、Splus -g で起動する Java ベースの GUI から、Splus -w で 起動する S+Workbench に移行しています。)

なお、現在既に以前のバージョンの S-PLUS がインストールされている場合、その環境は 残したままインストールすることをお勧めします。例えば、古い S-PLUS V8.1 が /usr/local/splus/V81 にインストールされている場合なら、新しく /usr/local/splus/V82 というディレクトリを作成し、前の環境をそのままにしてイン ストールすることをお勧めします。

# 2.2. S-PLUS for Linux/Unix のインストール

S-PLUS のインストールは、以下の4つのステップで行われます。

1.S-PLUS の CD から、マシンの適切な位置にファイルをコピー&解凍します。
 2.インストールオプション設定のための、CONFIGURE スクリプトを実行します。
 3.INSTALL スクリプトを実行します。
 4.S-PLUS を実行します。

### <u>Step1: 製品 CD からのコピーと解凍</u>

もし以前のバージョンの S-PLUS が既にインストールされているなら、そのディレクトリ に S-PLUS V8.2 を上書きしてインストールしないで下さい。新しいインストールが終了し て動作を確認し、古いバージョンが完全に不要になるまで、古いバージョンはそのまま残 しておくことをお勧めします。

解凍してファイルをコピーするには

(例:/usr/local/splus/V82 のような)新しいディレクトリを作成して、cd コマンドでそのディレクトリに移動します。
 インストール前に、十分なディスク領域があることを確認してください。

多数のユーザが共有して利用する場合は、例えば splus のような S-PLUS のメンテナ ンス専用のログインを作成し、そのホームディレクトリ以下にインストールすることを、 以降の管理の便宜上お勧め致します。その場合は、splus でログインし直して、ほと んどのインストールを実行します。S-PLUS の起動スクリプト(デフォルトで は"Splus")を、/usr/local/bin などにコピーしたい時だけ、スーパーユーザ(root) 特権が必要です。 2.誰でも利用できるように、ファイルパーミションを以下で設定します。

% umask 022

3.CD-ROM から以下の tar コマンドを利用して、ファイルを展開します。

% cat /[mount point]/SPLUS.TZ | umcompress | tar xvf -

[mount point]は、CD-ROM ドライブへのパスになります。

システムによって、CD-ROM 内のファイル表示が大文字になったり小文字にする場合 があります。1s コマンドでファイル名を確認して、表示されたファイル名で上記のコ マンドを実行してください。

スーパーユーザ (root) でインストール作業を行っている場合、解凍したファイルが tar コマンドで生成されたオリジナルのユーザ ID やグループ ID で保存されることが あります。Solaris を含む、いくつかのプラットホームでは、-o フラグを使うと、実 際に解凍作業を行っている ID でファイルが保存されます。

zcat コマンドが存在するなら、下記のコマンドでも同様に実行可能です。(zcat は cat と umcompress 両方の機能を持っています。)

% zcat /[mount\_point]/TIB\_sf\_s+\_8.2.0\_platform.TZ | tar xvf -

### Step2: CONFIGURE スクリプトの実行

S-PLUS の起動スクリプト "Splus" の中に、様々なオプションを設定するためには CONFIGURE スクリプトを実行します。システム管理者にインストール作業用のユーザ splus を作成してもらって、splus ユーザで CONFIGURE を実行することをお勧めします。

S-PLUS をインストールしたディレクトリで、下記のように CONFIGURE スクリプトを実行 します。

% ./CONFIGURE

ライセンス同意書が表示されます。読み終わったら、「q」(quit)キーを押します。(1)同意する、(2)同意しない、の選択画面になりますので、同意する場合は1を入力してください。 続けて、下記のように表示されます。

Configuration Options:

- 1: About This Menu
- 2: Graphics Hard Copy Printing

- 3: Help File Printing
- 4: Destinations and Name of Splus Script
- 5: [There is no option 5]
- 6: Installation of Splus man page
- 0: Exit this Menu

※オプション5は実際は利用しませんが、互換性のために残してあります。

この段階で何を選択するかは、すでに古いバージョンの S-PLUS が稼動している環境での バージョンアップか、全く新規のインストールかによって違ってきます。

#### <u>バージョンアップの場合</u>

古いバージョンからバージョンアップする場合は、新旧の両バージョンを並行して使いた いかもしれません。CONFIGUREでは、S-PLUSの起動用スクリプトを作成します。この起 動用スクリプトの名称は、従来利用していたスクリプトの名称と別である必要があります。 例えば、今まで"Splus"という名前で S-PLUS 8.1 以前のバージョンを利用していた場合 は、以下の選択肢があります。

 1.従来のスクリプト名を "Splus8.0.x" などの名前に変更し、新しいバージョンを "Splus" とする
 2.従来のスクリプト名を "Splus" のまま残して、新しいバージョンを "Splus8.2"とす

る。

ほとんどの場合は、全てデフォルト設定のままにするか、オプション4 「Destinations and Name of Splus Script」の設定のみ選択するケースでしょう。スクリプトのイン ストール場所はデフォルトの /usr/local/bin のままをお勧めします。また、スクリプ ト名を変更する必要があれば、ここで設定します。オプション0を選ぶと、CONFIGURE ス クリプトを終了します。

#### 新規インストールの場合

全く新規で S-PLUS をインストールする場合は、デフォルト設定のままにすることをお勧めします。全てデフォルトのままであっても、一度は CONFIGURE スクリプトを実行し、「Exit this Menu」で終了させることが必要です。

デフォルトでは、S-PLUSの起動スクリプトの名称は "Splus" で、/usr/local/bin に コピーされます。

## <u>Step3: INSTALL スクリプトの実行</u>

CONFIGURE スクリプトの実行が終了したら、INSTALL スクリプトを実行します。通常、 /usr/local/bin へ "Splus" をコピーする設定にした場合は、root で下記のコマンド を実行してください。

# ./INSTALL

#### Step4: S-PLUS の実行

S-PLUS を起動する前に、X-Windows に関連した以下の設定が必要です。

DISPLAY 環境変数を、ディスプレイを利用するマシン(端末)に設定してください。 既に DISPLAY 変数がセットされているかどうかは、以下のコマンドでチェック可能です。

% echo \$DISPLAY

cshやtcshなどCシェル系のシェルを利用している場合は、環境変数を設定するには以下 のように setenv コマンドを利用します。

% echo \$DISPLAY <display name>

sh や ksh、bash など、B シェル系のシェルを利用している場合は、以下のようにコマンド 入力します。

\$ DISPLAY=<display\_name>; export DISPLAY

S-PLUS の Java 関連の機能を利用するには、X-Windows サーバに接続する必要がありま す。そのためには、環境変数 DISPLAY の設定だけでなく、S-PLUS プログラムがウィンド ウを作成する権限を持っていないといけません。一般には xauth や xhost といった UNIX コマンドを利用します。

まず、 xclock のような一般的なプログラムが動作するかどうか確認してみてください。

これで S-PLUS を起動する準備が出来ました。下記のコマンドを利用して、いずれかのモードで S-PLUS を起動することが出来ます。

Java 関連の機能を利用しない、単なるコマンドモードで起動する場合は

% Splus

コマンドモードで、なおかつ Java の呼び出しや Java のグラフィックス、ヘルプなどを利

用する場合は

% Splus -j

GUI モードで利用する場合は

% Splus -g (または % Splus -g &)

※S-PLUS V8.1 から、Java ベースの GUI は使われなく(deprecated) なります。GUI を 利用したい場合は、S+Workbench を利用してください。
※コマンドの最後に「&」をつけると、S-PLUS をバックグラウンドで起動します。

起動時に Big Data Library をあらかじめロードしたい場合は、

% Splus -bigdata

S+Workbench を起動したい場合は、

% Splus -w (または Splus -workbench)

最初の二つの、コマンドラインでの起動の場合、さらに「-e」フラグを追加すると、コマンドラインの編集機能も立ち上がります。GUIモードで利用している場合なら、「Commands ウインドウ」で、常に基本的な編集が可能です。

さらに -jit および -helpoff という二つのフラグがあります。

-jit フラグは、-g、-j、-userapp フラグと一緒に利用し、Java のジャストインタイム コンパイラをオンにします。このフラグで GUI とヘルプシステムの実行が早くなりますが、 システムが不安定になる可能性があります。(特に JavaHelp ウィンドウや Data ウィンド ウなどでの GUI 要素の再描画において)

-helpoff フラグは、-g フラグと一緒に使います。このフラグは、起動時のヘルプシステムの不可視でのスタートをオフにします。メモリの最適化を行いたい場合は、役に立つかもしれません。

# 3. S-PLUS V8.2 の新機能と改良点

# 3.1. S-PLUS の新機能

- S+Workbench は、TIBCO Spotfire Statistics Service view (TIBCO Spotfire Statistics Service を効果的に利用するためのツール)をを含みます。
- ・ 数値ライブラリのアップデートにより、行列計算のパフォーマンスが向上しました。
- RからS-PLUSへのコードのマイグレーションが容易になっています。
- ・ S+Workbench は Eclipse version 3.6 に対応します。
- ・ S-PLUS V8.2 は JRE 1.6.20 が含まれています。

## 3.2. 使われなくなった機能や関数

 Java GUI (-g) は Linux 64bit 上でサポートされません。GUI をご利用の場合は、 S+Workbench をご利用ください。

# 3.3. S+Workbench の改良

S+Workbench は、TIBCO Spotfire Statistics Service view (TIBCO Spotfire Statistics Service を効果的に利用するためのツール)を含みます。従来の「Remote Submit」メニューに変えて、「Statistics Service」ビューとなりました。このビュー で、複数のサービスを追加したり、データジョブを表示したり、tree view に結果表 示を行ったり、スケジュールされたジョブの監視などができます。またデータやパッ ケージのアップロードにもビューが使えます。

# 3.4. 改良された関数

- 以前は seq(length=3.5) は trunc(3.5) を使っていましたが、 ceiling(3.5)に変更され ました。
- wmf.graph、emf.graph、java.graph、postscript での pch 引数での表示は、八角 形ではなく円になりました。
- ・ log10(10<sup>x</sup>)の精度を改良しました。

# 3.5. バグ修正

### 拡張機能

- bigdata ライブラリと一緒に S+Workbench を起動すると、ユーザ設定が保存された Java プロパティ user.home を変更し、他の Eclipse プラグインに支障が出る可能性 がありました。この問題を解消しました。
- Robust ライブラリ利用時、plot.lmRob()を使う際に、(直接引数に与えるのではなく) options()を利用して na.action をセットしようとすると、エラーになりました。この問題を解消しました。

# グラフィックス

- いくつかのグラフィックスデバイスに於いて pch 引数がデバイスに依存して、円で打 点したいのに八角形で打点されることがありました。このセッティングはすべてのデ バイスで同じになり、期待した通りの円が打点されるようになりました。
- plot.hexbin 利用時に style="grayscale" (デフォルト)の元で legend.lab 引数が効 きませんでした。この問題を解消しました。
- identify.xyplot()の利用時に "parameter has the wrong length" というエラーが出ましたが、この問題を解消しました。
- trellis.device(color=FALSE)を利用する際、一部のグラフが白黒にならずカラーの ままになっていた問題を解消しました。

### GUIとWorkbench

- ・ S+Workbench で Format オプションが空の角括弧を再配置する問題を解消しました。
- S+Workbench 利用時、コマンド実行のためにエディタで F9 ボタンを押すと、カー ソルのフォーカスが Output view に移りましたが、通常の GUI との一貫性を考えて、 フォーカスはエディタに残るようになりました。

# インポート/エクスポート

- importData を利用して CSV ファイルのインポートする時、"E"で始まる列名が認識 されない問題が解消されました。
- importData を利用して、CSV ファイルを colNames を指定してインポートする時、 他のフォーマットの時と違った振る舞いをする場合がありました。この問題を解消し ました。

### <u>bigdata ライブラリ</u>

 bd.stack()利用時に第一引数に data.frame を第一引数として指定すると bdFrame オブジェクトを返す問題がありました。このケースで data.frame を返す ようになりました。

# <u>統計</u>

- S-PLUS V8.1 では、multicomp 利用時に valid.check のエラーのために不正確な信 頼区間を返す問題がありましたが、この問題を解消しました。
- quantile() において、入力値が NA の場合、論理値の NA を返すという問題がありましたが、数値の NA を返すように修正しました。
- ・ lm オブジェクトを qqnorm.lm() に渡すとエラーになるという問題を解消しました。
- データセットから NA を除く lmRob0モデルオブジェクトを anova.lmRob0に適用で きるようになりました。
- aov モデルのサマリ出力で、F が Inf の場合 Pr(F)が空白になるという問題がありましたが、0を返すように修正されました。

## <u>その他</u>

- SBATCH を利用時に –work 引数を与えると、"No compiled source files exists in chapter" というワーニングを出力する問題を解消しました。
- lmList 実行時に deparse()のコールは、長い文字列を短縮してエラーを返しましたが、この問題を解消しました。
- CSPproxy へのコールはメモリのビルドアップを引き起こしましたが、この問題を解 消しました。
- 一致していない文字列に seriesMerge を適用させると、NA ではなく NaN を生成し ましたが、この問題を解消しました。
- サンプルデモ census.demo.ccs を新しいカラーグラフィックスを使うように修正しました。また graphsheet を利用しないようになりましたので、全てのプラットホームで同様に動作します。
- .First の中で DLL をアタッチするために assign 関数を使ってもエラーになりましたが、この問題を解消しました。

# 4. 判明している問題点

Solaris 上で、S+Workbench で新規プロジェクトを作成する際、以前のワーキング・プロ ジェクトと新規プロジェクトの両方が表示されます。作成された最新のプロジェクトは、 ワーキング・プロジェクトとして常に指定されますが画面上は更新されませんので、 S+Workbench を再起動していただくと、修正されます。

パッケージ Wavelets は、32bit プラットフォーム上での動作をサポートしています。

#### 信頼区間入りの箱ひげ図は予想外の結果になる

confint=TRUE をセットして箱ひげ図を描くと、信頼区間に陰影をつけて描画され、「-1 is not a valid color name」とワーニングが表示されるかもしれません。confcol=0 をセットすることによりこの問題を回避できます(例: boxplot(lottery.payoff, lottery2.payoff, lottery3.payoff, confint=T, confcol=0))。別の回避方法は use.legacy.graphics(TRUE)をセットしてから描画する方法です。

#### コマンドラインヘルプへのアクセス

UNIX プラットフォーム上で、コマンドラインからの S-PLUS ヘルプ画面へのアクセスが 失敗します。コマンド library(pkgutils) を実行しライブラリを読み込むことで、この問題 は解決されます。

#### Eclipse splash スクリーンが不定期に現れる

最初の S+Workbench 起動時に、ワークスペースにプロンプトが出る前に短く、適切な splash スクリーンが表示されます。その後のリスタートで、S+Workbench は不定期で splash スクリーンを表示します。

#### TIBCO Spotfire Statistics Services (TSSS) & S+Workbench

もし TSSS V3.1 と S+Workbench V8.2 を利用しているなら、Statistics Services のランデ ィングページの Programming interfaces > Spotfire Statistics Service API セクションに ある Spotfire Statistics Services の" remote submission" に従ってはいけません。S-PLUS V8.2 はこのアップデートと、S+Workbench と一緒に動く Spotfire Statistics Services API を含んでいます。

<u>S+Workbench の Preview File と Summary of Data で、特殊文字を含むファイル名の問題</u> S+Workbench の Statistics Services ビューで、特殊文字を含むファイルに対して Preview File もしくは Summary of Data を適用するとエラーになります。

#### Big Data ライブラリはインポート時に変数名の変換を行わない

bigdata=T としてデータをインポートすると、標準のS言語で「文法的に正しくない」文 字列が変数名となっていても変数名はそのままです。(つまり、S 言語では、a・z, A・Z, 0・9 と ピリオド以外の文字は名前として認識されませんが、Big Data ライブラリでは、すべての 文字を名前にすることができます。標準のS・PLUS は入力データをデータフレームにする 際に、文法的に正しくない文字を含む変数名は文法的に正しい文字とピリオドの組み合わ せに置き換えます。 たとえば、スペースを含む変数名("a b") や アンダースコアを含む変 数名 ("a\_b") があったとき、標準のS・PLUS では、スペースやアンダースコアはピリオド で置き換えられ("a.b")となります。Big Data ライブラリは異なり、インポート時の名前 をそのままに用います。

Statistics Services ビューでのサーバの文字は service.url と完全一致する必要がある

Statistics Services ビューへのサービスコネクションを追加する際、 Server URL(http://myservername:8080/SplusServer)が service.url で識別されるサーバ名と完 全一致する必要があります。Server 名の情報はシステム管理者から得てください。どちら のロケーションにも、全て一貫して小文字を使うことをお勧めします。

#### パッケージ

Wavelets パッケージは 32bit アプリケーションとしてのみ動作します。(但し、32bit および 64bit 両方の OS 上で動作します。)

# S-PLUS V8.2 と前バージョンとの互換性

過去の S+Workbench で作成された S-PLUS プロジェクトは、V8.2 用に再作成する必要が あります。再作成の方法は

古いプロジェクトが現在のワークスペース内にあれば、.project ファイルを更新するだけです

- 1. 別名で、新しい空のワークスペースを作成してください。
- スクリプトエディタで.project ファイルを新しいプロジェクトとして開き、
   <buildSpec>と<natures>タグのコンテンツをコピーしてください。
- 3. スクリプトエディタで.project ファイルを古いプロジェクトとしてオープンし、同 じ名前の古いタグのコンテンツの上に新しいコンテンツをペーストしてください。
- 4. 右クリックで古い.project ファイルの変更点を保存してください。

古いプロジェクトが現在のワークスペース内になければ、下記のようにしてください

- 新しいワークスペースの中にプロジェクトを作成してください(古いプロジェクト 名を利用しても構いません)。
- 2. 古いプロジェクトから、.project ファイル以外の全てを新しいプロジェクトにコピーしてください。
- 3. 右クリックで新しいプロジェクトを更新してください。

もし正しく.project ファイルを更新できれば、プロジェクトフォルダ内に S-PLUS のアイコンが現れます。

S-PLUS V8.1 から S-PLUS V8.2 ヘバージョンアップする場合は、下記の問題は関係あり ません。但し、V8.0 以前のバージョン用に書かれたスクリプトでは、V8.1 から V8.2 への 改良が影響するかもしれません。

par("col") は RGB の値を表す文字列となりました

これまでのバージョンでは par("col") は整数でした。もし、par("col") に対して数値 演算をするようなコードがあれば (たとえば、col = par("col") + 1 のような)、これは新 バージョンではエラーになります。新しいバージョンでも col の数値指定が可能です (た とえば、par(col=3))。

#### <u>cex, font, col の変更</u>

もし、引数 col, font, cex を用いてグラフの表示属性を設定している場合、その設定は、グラフのデータ表示部分にのみ、適用されます。

### カラーマップの設定は予期せぬ結果になることがあります

デバイス特定のカラーマップ設定とその操作は use.device.palette(T) とした時にのみ適用 されます(あるいは use.legacy.graphics(T))。このため、デフォルト時には、メニュー[オ プション / カラースキーム] で指定した変更はコマンドグラフには適用されません。さら に詳しくは、use.device.palette() のヘルプを参照してください。

### Big Data ライブラリはデフォルト時にロードされません

S-PLUS V7 Enterprise 版の Big Data ライブラリは、デフォルトではスタート時に必ずロ ードされました。S-PLUS V8.1 以降は、自動的にロードされません。起動時にライブラリ をロードするには、マシンの \$SHOME¥local¥S.init にコマンド library(bigdata) を追加 します。 \$SHOME¥S.init は使われないことに注意してください。S.init ファイルの編集 については、\$SHOME¥local¥README を参照してください。

### <u>グラフ関数はリストを値として受け入れません</u>

以前のバージョンでは、多くの関数について、グラフシステムは 1 要素のリスト形式デー タを引数として指定可能でした。 例えば、関数 axis() の引数 labels は次のようにリスト 指定ができました。

axis(side=3, at=c(2,6), labels=list(c("a","b")))

新しいグラフィックシステムでは、この指定をサポートしていません。上記の例はエラーとなります。これにより、もし、既存のコードがエラーになったら、リストの値を関数unlist()

### を使って変換してください。

### 欠損の列をインポートする際の変更による問題

もし、「データのない列の保護」で説明している、既にある問題点に対応するためのコード を開発していれば、データインポート時に問題を起こす可能性があります。

#### <u>substituteString</u>の引数 replacement に対する変更

関数 substituteString の引数 replacement におけるバックスラッシュ(¥¥) の扱いが変 更されました。したがって、以前のバージョンの S-PLUS とは互換がありません。これは、 Rの定義に合わせたものです。詳しくは、substituteString のヘルプを参照してください。

# 5. サポートしているアドオンモジュール

S-PLUS V8.2 は、次のモジュールをサポートしています。 これらのモジュールは、使用に 当たって別途ライセンス購入が必要です。モジュールのバージョン情報については、 \$SHOME¥modulename フォルダにある、リリースノートを参照してください。

| Module                    | Platform                             |
|---------------------------|--------------------------------------|
| S+FinMetrics <sup>™</sup> | Solaris 32bit; Linux 32bit and 64bit |
| S+NuOPT                   | Solaris 32bit; Linux 32bit and 64bit |

# 6. S-PLUS のヘルプ

S-PLUS では、S-PLUS を簡単に学んだり、使えるようにするため、オンラインのヘルプ システムを提供します。コマンドラインから関数などのヘルプを参照するには、(例えば) importData() なら help(importData) と入力してください。

**TIBCO** Spotfire S+ 8.2 Installation and Administration Guide(admin.pdf) は、S-PLUS のインスト ール用 CD-ROM に入っています。

### マニュアル

S-PLUS V8.2 は pdf によるオンラインマニュアルがついています。S-PLUS をインストー ルしたフォルダを\$SHOME とすると、\$SHOME¥doc に保存されています。

| マニュアル名                                   | ファイル名(\$SHOME¥doc) |
|------------------------------------------|--------------------|
| S-PLUS 8.2 アプリケーション開発者ガイド(英)             | adg.pdf            |
| S-PLUS 8.2 インストール・管理ガイド(英)               | admin.pdf          |
| S-PLUS 8.2 Big Data ユーザーズガイド(英)          | bigdata.pdf        |
| S-PLUS 8.2 関数ガイド(英)                      | functionguide.pdf  |
| GETTING STARTED ガイド(英)                   | getstart.pdf       |
| S-PLUS 8.2 グラフィックスガイド(英)                 | graphics.pdf       |
| S-PLUS 8.2 パッケージガイド(英)                   | spluspackages.pdf  |
| <b>S-PLUS 8.2</b> プログラマーズガイド(英)          | pg.pdf             |
| S-PLUS 8.2 統計ガイド, Volume 1(英)            | statman1.pdf       |
| S-PLUS 8.2 統計ガイド, Volume 2(英)            | statman2.pdf       |
| S-PLUS 8.2 for Solaris/Linux ユーザーズガイド(英) | uguide.pdf         |
| S-PLUS 8.2 Workbench ユーザーズガイド(英)         | workbench.pdf      |

# 7. R & S-PLUS

R と S-PLUS の互換性の詳細は、Spotfire Technology Network(<u>http://stn.spotfire.com</u>) のナリッジベースにある「Differences Between R and Spotfire S+」の記事をご覧ください。

# 8. S-PLUS for Linux/Solaris を Windows から使う

S-PLUS for Linux/Solaris は、Windows PC から X 端末エミュレータを使って利用することも可能です。以下の環境で動作確認を行っています。

- Exceed(Hummingbird)
- Reflection X(WRQ)
- X-Win32(StarNet)

S-PLUS の GUI のパフォーマンスは、X サーバ関連のソフトウエアに依存します。

# 9. S-PLUS に関する問い合わせ先

S-PLUS に関する問合せ先は下記の通りです。S-PLUS の利用に関する技術的な質問の場合 は、登録シリアル No.および現象を明記の上ご連絡ください。(具体的な現象、入力コマン ド、出力のコピーなどの添付があれば、素早い対応が可能です)

(保守加入ユーザのための技術サポート)

splus-support@msi.co.jp (製品の購入等、営業的な窓口) splus-info@msi.co.jp

株式会社 数理システム 営業部 TEL. 03-3358-6681 FAX. 03-3358-1727

また、下記の S-PLUS ホームページには各種のトラブルシューティング、FAQ(よくある 質問)集のほか、各種の役に立つ情報が掲載されています。是非ご活用ください。 http://www.msi.co.jp/splus/